# 労働保険適用事業場検索システム 利用マニュアル

| 1. 推奨環境                      | 1  |
|------------------------------|----|
| 2. 利用上の留意事項                  | 2  |
| 3. 検索方法について                  | 3  |
| (1) 検索方法の選択                  | 4  |
| (2)【都道府県名】の選択                | 5  |
| (3)「市区町村番地等」、「事業主」、「法人番号」の入力 | 55 |
| ア「市区町村番地等」の入力                | 5  |
| イ「事業主名」の入力                   | 6  |
| ウ「法人番号」の入力                   | 6  |
| (4) 『検索実行』を押下                | 7  |
| 4. 検索結果一覧表示画面                | 9  |
| 5. 設定条件のクリア                  | 12 |
| 6. 特記事項                      | 13 |

# 《目次》

## 1. 推奨環境

以下の表に記載している環境にて動作確認をしておりますが、お使いの環境によっては 一部表示上の不具合が発生する可能性があります。

OSとブラウザの組み合わせによる動作確認済みブラウザバージョン

| ブラウザ/OS    | Microsoft | Google | Firefox | Safari |
|------------|-----------|--------|---------|--------|
|            | Edge      | Chrome |         |        |
| Windows    | 101       | 101    | 100     | -      |
| Android OS | 101       | 101    | 100     | -      |
| iOS        | 101       | 102    | 100     | 15.4   |

※Microsoft Edge、Windowsは米国Microsoft Corporationの米国及びその他の国における 登録商標です。

※Google Chrome、Androidは、Google LLC.の商標または登録商標です。

※Firefoxは、米国Mozilla Foundationの米国及びその他の国における商標または登録商標 です。

※Safariは、米国およびその他の国々で登録されたApple Inc.の商標です。

※iOSは、Ciscoの米国およびその他の国における商標または登録商標であり、ライセンス に基づき使用されています。

## 2. 利用上の留意事項

- ○「適用状況」欄には、原則として「労災保険」と「雇用保険」の両方が表示されます。 なお、建設の事業など(※)一部の事業は、「労災保険」と「雇用保険」について別々に 保険関係成立の手続き(届出)を行いますので、このような事業については、同じ欄に 「労災保険」と「雇用保険」の両方は表示されません。
  - ※ 都道府県及び市町村の事業並びにこれらに準ずるものの行う事業、港湾運送の事業、農林水産の事業、建設の事業
- 労働保険事務組合に、労働保険の事務処理を委託している事業主を検索する場合は、
   労働保険事務組合の市区町村番地等の都道府県を選択し、検索してください。
- 建設現場の「労災保険」は、元請負人の事業主が保険関係成立の手続きを行いますので、元請負人の事業主名または市区町村番地等で検索してください。
- 雇用保険の給付を受けるためには、事業主は「雇用保険適用事業所設置届」および 「雇用保険被保険者資格取得届」を別途届け出る必要がありますが、この検索機能は、 これらの届出状況を表示するものではありません。
- 店舗名などで検索した結果、該当がない場合には、再度、法人名などで検索してくだ さい。
- 法人番号で検索する場合、法人番号の届出がない事業場については、加入事業場で あっても検索結果が表示されない場合がありますので、再度、法人名などで検索して ください。
- この検索機能は、労働保険の保険関係成立手続の状況をご確認いただくためのもの ですので、検索結果データの二次利用はできません。

労働保険適用事業場検索システム利用マニュアル

## 3. 検索方法について

トップページが以下のとおり表示されます。

|                                                                                                    | 労働保険適用事業場検索                                                                                                    |  |
|----------------------------------------------------------------------------------------------------|----------------------------------------------------------------------------------------------------|--|
| 外字については現在のところ表示されませんのでご了承ください。<br>毎月末時点の情報を翌月第1開庁日に更新します。そのため、変更等の届出が検索結果に反映され<br>るまで時間がかかる場合がありますのでご了承ください。また、毎月第1開庁日の午前9時から午後<br>0時までは、更新作業のため、ご利用いただくことはできませんので、ご了承ください。                         |                                                                                                    |  |
| 漢字検索                                                                                                    | 力ナ検索                                                                                                    |  |
| 所在地                                                                                                    | 都道府県          (必須選択)       ③         市区町村番地等       ※         (注) 80文字以内(全角漢字・全角ひらがな・全角カナ・全角英数字記号)で入力してください。                                                                                                    |  |
| 事業主名                                                                                                    | <ul> <li>④</li> <li>※</li> <li>(注) 60文字以内(全角漢字・全角ひらがな・全角カナ・全角英数字記号)で入力してください。</li> </ul>                                                                                                    |  |
| 法人番号                                                                                                    | 5)<br>※<br>(注) 13桁 (半角数字) で入力してください。                                                                                                    |  |
|                                                                                                    | 6         設定クリア                                                                                                    |  |
| ご利用上の留<br>〇 「適用状<br>なお、建設、                                                                                                    | 3意事項 ~必ずご覧ください~<br>*況」欄には、原則として「労災保険」と「雇用保険」の両方が表示されます。<br>2事業など(※)一部の事業は、「労災保険」と「雇用保険」について別々に保険関係成立の手続き(届                                                                                                    |  |
| 四/ で11visyのに、このような事美については、回び個に「カ火株陝」と「雇用株陝」の向方は表示されません。<br>※ 都道府県及び市町村の事業並びにこれらに準ずるものの行う事業、港湾運送の事業、農林水産の事業、建設の事業<br>〇 労働保険事務組合に、労働保険の事務処理を委託している事業主を検索する場合は、労働保険事務組合の市区町村<br>番地等の都道府県を選択し、検索してください。 |                                                                                                    |  |
| <ul> <li>ご ご ご ご ご ご ご ご ご ご ご ご ご ご ご ご ご ご ご</li></ul>                                                                                                    | ≹事務組合に、労働保険の事務処理を委託している事業主を検索する場合は、労働保険事務組合の市区町≢<br>1府県を選択し、検索してください。                                                                                                    |  |
| <ul> <li>ご ご の ()</li> <li>ご 一 づ 働 保険<br/>番 地 等 の 都 道</li> <li>○ 建設現場</li> <li>は 市 区 町 村 番</li> </ul>                                                                                               | ●事務組合に、労働保険の事務処理を委託している事業主を検索する場合は、労働保険事務組合の市区町≬<br>I府県を選択し、検索してください。<br>書の「労災保険」は、元請負人の事業主が保険関係成立の手続きを行いますので、元請負人の事業主名ま♬<br>針地等で検索してください。                                                                                                    |  |
| <ul> <li>ご 一一一一一一一一一一一一一一一一一一一一一一一一一一一一一一一一一一一一</li></ul>                                                                                                    | 後事務組合に、労働保険の事務処理を委託している事業主を検索する場合は、労働保険事務組合の市区町<br>前府県を選択し、検索してください。<br>割の「労災保険」は、元請負人の事業主が保険関係成立の手続きを行いますので、元請負人の事業主名また<br>割0、労災保険」は、元請負人の事業主は「雇用保険適用事業所設置届」および「雇用保険被保険者資格取得<br>割0給付を受けるためには、事業主は「雇用保険適用事業所設置届」および「雇用保険被保険者資格取得<br>割け出る必要がありますが、この検索機能は、これらの届出状況を表示するものではありません。<br>℃で検索した結果、該当がない場合には、再度、法人名などで検索してください。 |  |

(C) 2021 Ministry of Health, Labour and Welfare, All Rights Reserved

## (1) 検索方法の選択

[漢字検索]又は[カナ検索]を①から選択してください。 上記選択により、検索方式が変更されます。

### ● [漢字検索]選択時

| 漢字検索    | カナ検索                                   | 労働保険適用事業場検索について                                |
|---------|----------------------------------------|------------------------------------------------|
|         |                                        |                                                |
| ᅙᄃᅔ-ᡰᡰh |                                        | 都道府県<br>(必須選択)                                 |
| F/I1土地  |                                        | 市区町村番地等 ※                                      |
|         |                                        | (注)80文字以内(全角漢字・全角ひらがな・全角力ナ・全角英数字記号)で入力してください。  |
| 事業主名    | *                                      |                                                |
|         | ~~~~~~~~~~~~~~~~~~~~~~~~~~~~~~~~~~~~~~ | (注) 60文字以内(全角漢字・全角ひらがな・全角力ナ・全角英数字記号)で入力してください。 |
| 法人番号    | €                                      |                                                |
|         | ~                                      | (注)13桁(半角数字)で入力してください。                         |
| ※都道府県   | を選択の上、                                 | 市区町村番地等、事業主名、法人番号のいずれか一つの項目は必ず入力してくだ           |
| さい。     |                                        |                                                |

### ● [カナ検索]選択時

| 漢字検索             | カナ検索   | 労働保険適用事業場検索について                                                   |
|------------------|--------|-------------------------------------------------------------------|
|                  |        | 都道府県                                                              |
| 所在地              |        | (必須選択)        市区町村番地等 ※                                           |
|                  |        | (注) 70文字以内(全角力ナ・全角英数字記号)で入力してください。                                |
| 事業主名             | *      | (注) 60文字以内 (全角力ナ・全角英数字記号) で入力してください。                              |
| 法人番号             | *      |                                                                   |
| ※都道府県る<br>※都道府県る | を選択の上、 | (注) 13桁 (半角数子) で入力してくたさい。<br>市区町村番地等、事業主名、法人番号のいずれか一つの項目は必ず入力してくだ |

## (2)【都道府県名】の選択

検索対象とする事業主住所の都道府県を②から選択してください。

|     |                                                | 都道府県<br>(必須選択) 13 東京都 → |
|-----|------------------------------------------------|-------------------------|
| 所在地 | 市区町村番地等 ※                                      |                         |
|     | (注) 80文字以内(全角漢字・全角ひらがな・全角カナ・全角英数字記号)で入力してください。 |                         |

## (3)「市区町村番地等」、「事業主」、「法人番号」の入力

「市区町村番地等」、「事業主」、「法人番号」のいずれかを1つ以上入力してください。

### ア「市区町村番地等」の入力

- 検索対象とする事業主住所の市区町村番地等を③に入力してください。 ※入力したキーワードを含む対象全てが検索されます。
  - [漢字検索]選択時

| 所在地 | 都道府県<br>( <mark>必須選択)</mark> | 13 東京都 💙                         |
|-----|------------------------------|----------------------------------|
|     | 市区町村番地等 ※                    | 千代田区霞が関1-2-2                     |
|     | (注)80文字以内(全角演                | 字・全角ひらがな・全角力ナ・全角英数字記号)で入力してください。 |

・入力文字:全角漢字、全角ひらがな、全角英数字記号、全角カナのみ
 ・文字数:80文字以内

#### ● [カナ検索]選択時

|     | 都道府県<br>13 東京都 V                  |
|-----|-----------------------------------|
| 所住地 | 市区町村番地等 ※ チヨダクカスミガセキ1-2-2         |
|     | (注)70文字以内(全角力ナ・全角英数字記号)で入力してください。 |

・入力文字:全角カナ、全角英数字記号のみ

·文字数:70文字以内

## イ「事業主名」の入力

検索対象とする事業主名を④に入力してください。 ※入力したキーワードを含む対象全てが検索されます。

入力できる文字種と文字数については、以下のとおりです。

#### ● [漢字検索]選択時

| <b>車業十</b> 々 ₩ | 事業主名                                           |
|----------------|------------------------------------------------|
| ●未土白 ※         | (注) 60文字以内(全角漢字・全角ひらがな・全角力ナ・全角英数字記号)で入力してください。 |

# ・入力文字:全角漢字、全角ひらがな、全角英数字記号、全角カナのみ

- ・文字数:60文字以内
- [カナ検索]選択時

| <b>市</b> 兴 十 々 | ~ | ジギョウヌシメイ                               |  |
|----------------|---|----------------------------------------|--|
| 尹未土石           | * | -<br>(注)60文字以内(全角力ナ・全角英数字記号)で入力してください。 |  |

・入力文字:全角カナ、全角英数字記号のみ

·文字数:60文字以内

## ウ「法人番号」の入力

検索対象とする事業主の法人番号を半角数字13桁で⑤に入力してください。

## (4) 『検索実行』を押下

入力された条件で⑥を押下して検索を開始し、検索結果を表示します。

≪PC/タブレットの場合≫

| 労働保険適用事業場検索                                                                                                    |                                                |  |
|----------------------------------------------------------------------------------------------------|------------------------------------------------|--|
| 外字については現在のところ表示されませんのでご了承ください。<br>毎月末時点の情報を翌月第1開庁日に更新します。そのため、変更等の届出が検索結果に反映され<br>るまで時間がかかる場合がありますのでご了承ください。また、毎月第1開庁日の午前9時から午後 |                                                |  |
| 0時までは、更新作業                                                                                                    | のため、ご利用いただくことはできませんので、ご了承ください。                 |  |
| 漢字検索 カナ検索                                                                                                    | 労働保険適用事業場検索について                                |  |
|                                                                                                    |                                                |  |
|                                                                                                    | 都道府県<br>13 東京都 ∨<br>(必須選択)                     |  |
| 所往地                                                                                                    | 市区町村番地等 ※ 千代田区霞が関1-2-2                         |  |
|                                                                                                    | (注)80文字以内(全角漢字・全角ひらがな・全角カナ・全角英数字記号)で入力してくたさい。  |  |
| 事業主名 ※                                                                                                    | 事業主名                                           |  |
| a meria                                                                                                    | (注) 60文字以内(全角漢字・全角ひらがな・全角カナ・全角英数字記号)で入力してください。 |  |
|                                                                                                    | 00000000000                                    |  |
| 法人奋亏 🕺                                                                                                    | (注)13桁(半角数字)で入力してください。                         |  |
| ※都道府県を選択の上、市区町村番地等、事業主名、法人番号のいずれか一つの項目は必ず入力してください。                                                                              |                                                |  |

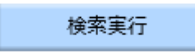

設定クリア

#### 1件 見つかりました。

#### 表示件数 1件

| 事業主名     | 法人番号          | 市区町村番地等                  | 適用状況 |
|----------|---------------|--------------------------|------|
| 事業主名0001 | 0000000000000 | 千代田区<br>霞が関<br>1 - 2 - 2 | 雇用保険 |

≪スマートフォンの場合≫

| 労働保険適用事業場検索                                                                                                    |                                                                    |  |  |  |
|----------------------------------------------------------------------------------------------------|--------------------------------------------------------------------|--|--|--|
| 外字については現在のところ表示されませんのでご了承ください。<br>毎月末時点の情報を翌月第1開庁日に更新します。そのため、変更等の届出が検索結果に<br>反映されるまで時間がかかる場合がありますのでご了承ください。また、毎月第1開庁日の ▼ |                                                                    |  |  |  |
| 漢字検索 力士検索                                                                                                    | <u>労働保険適用事業場検索</u><br><u>について</u>                                  |  |  |  |
|                                                                                                    | 都道府県<br>(必須選択) 【13 東京都 ▼                                           |  |  |  |
| 所在地                                                                                                    | 市区町村番地等 ※ 千代田区霞が関1-2-2                                             |  |  |  |
|                                                                                                    | <ul> <li>(注) 80文字以内(全角漢字・全角ひらがな・全角カナ・全角英数字記号)で入力してください。</li> </ul> |  |  |  |
|                                                                                                    | 事業主名                                                               |  |  |  |
| 事業主名 ※                                                                                                    | (注) 60文字以内(全角漢字・全角ひらがな・全角カナ・全角英数字記<br>号)で入力してください。                 |  |  |  |
|                                                                                                    | 00000000000                                                        |  |  |  |
| /A/H/5 *                                                                                                    | (注)13桁(半角数字)で入力してください。                                             |  |  |  |
| ※都道府県を選択の上、<br>ください。                                                                                                    | 市区町村番地等、事業主名、法人番号のいずれか一つの項目は必ず入力して                                 |  |  |  |
|                                                                                                    | 検索実行 設定クリア                                                         |  |  |  |
| 1件 見つかりました。 表示件数 1件                                                                                                    |                                                                    |  |  |  |
| 事業主名:事                                                                                                    | 業主名0001                                                            |  |  |  |
| 法人番号: 000000000000                                                                                                    |                                                                    |  |  |  |
| 市区町村番地等:千代田区霞が関1-2-2                                                                                                    |                                                                    |  |  |  |
| 適用状況: 雇用保険                                                                                                    |                                                                    |  |  |  |

※各項目に対してエラーが発生した場合、設定を変更してください。

※[漢字検索]で検索できなかった場合は、[カナ検索] で設定の上、再度検索して ください。

## 4. 検索結果一覧表示画面

「検索実行」を押下すると以下の画面が表示されます。

≪PC/タブレットの場合≫

| 外字につい <sup>-</sup><br>毎月末時点( |                                 |                                                                                                    |
|------------------------------|---------------------------------|----------------------------------------------------------------------------------------------------|
| 外字につい<br>毎月末時点の              |                                 |                                                                                                    |
| るまで時間がカ<br>0 時までは、§          | ては現在(<br>の情報を<br>かかる場(<br>更新作業) | のところ表示されませんのでご了承ください。<br>翌月第1開庁日に更新します。そのため、変更等の届出が検索結果に反映され<br>合がありますのでご了承ください。また、毎月第1開庁日の午前9時から午後<br>のため、ご利用いただくことはできませんので、ご了承ください。 |
| 漢字検索                         | カナ検索                            | 労働保険適用事業場検索に                                                                                                    |
| ≂£ ≠ ₩                       |                                 | 都道府県<br>(必須選択) 13 東京都 ∨                                                                                                    |
| 所住地                          |                                 | 市区町村番地等 ※ 千代田区霞が関1-2-2<br>(注) 80文字以内(全角漢字・全角ひらがな・全角カナ・全角英数字記号)で入力してください。                                                              |
| 事業主名                         | *                               | <ul> <li>事業主名</li> <li>(注) 60文字以内(全角漢字・全角ひらがな・全角カナ・全角英数字記号)で入力してください。</li> </ul>                                                      |
| 法人番号                         | *                               | 000000000000<br>(注) 13桁(半角数字)で入力してください。                                                                                               |
| ※都道府県を<br>さい。                | 選択の上、                           | 市区町村番地等、事業主名、法人番号のいずれか一つの項目は必ず入力してく                                                                                                   |
|                              |                                 | 検索実行 設定クリア                                                                                                    |

|   | 1件 見つかりました。 |    |            |                     |                 |   | 表示件数 1件 |
|---|-------------|----|------------|---------------------|-----------------|---|---------|
| 3 | 事業主名        | 4  | 法人番号       | 5                   | 市区町村番地等         | 6 | 適用状況    |
|   | 事業主名0001    | 00 | 0000000000 | 千代田<br>霞が関<br>1 – 2 | <u>∞</u><br>- 2 | 屠 | 雇用保険    |

## ≪スマートフォンの場合≫

|   |                          |                            | 労働保険適用事業場検索                                                                                   |  |  |
|---|--------------------------|----------------------------|-----------------------------------------------------------------------------------------------|--|--|
|   | 外字につい<br>毎月末時点<br>反映されるま | いては現在の<br>夏の情報を望<br>夏で時間がた | Dところ表示されませんのでご了承ください。<br>2月第1間庁日に更新します。そのため、変更等の屈出が検索結果に<br>かかる場合がありますのでご了承ください。また、毎月第1間庁日の ▼ |  |  |
|   | 漢字検索                     | カナ検索                       | 労働保険適用事業場検<br>について                                                                            |  |  |
|   |                          |                            | 都道府県<br>(必須選択) 13 東京都 ♥                                                                       |  |  |
|   | 所在地                      |                            | 市区町村番地等 ※ 千代田区霞が関1-2-2                                                                        |  |  |
|   |                          |                            | (注)80文字以内(全角漢字・全角ひらがな・全角カナ・全角英数字記<br>号)で入力してください。                                             |  |  |
|   | 事業主名 **                  |                            | 事業主名                                                                                          |  |  |
|   |                          |                            | (注) 60文字以内(全角漢字・全角ひらがな・全角カナ・全角英数字記<br>号)で入力してください。                                            |  |  |
|   | 法人番号 ※                   |                            | 00000000000                                                                                   |  |  |
|   |                          |                            | (注)13桁(半角数字)で入力してください。                                                                        |  |  |
|   | ※都道府県を<br>ください。          | 選択の上、                      | 市区町村番地等、事業主名、法人番号のいずれか一つの項目は必ず入力して                                                            |  |  |
|   |                          |                            | 検索実行 設定クリア 2                                                                                  |  |  |
| Ì | 【件 見つかり                  | ました。                       | 表示件数 14                                                                                       |  |  |
|   | 事業                       | 主名: 事業                     | 美主名0001                                                                                       |  |  |
|   | 法人                       | 番号: 00(                    | 000000000                                                                                     |  |  |
|   | 市区町村番                    | 地等:千位                      | ∜田区霞が関1−2−2                                                                                   |  |  |
|   | 適用                       | 状況:雇用                      | 月保険                                                                                           |  |  |
| Ľ | •                        |                            |                                                                                               |  |  |

労働保険適用事業場検索システム利用マニュアル

- 検索該当件数
   入力された条件に該当した検索結果の総件数が表示されます。
- 2 検索表示件数 検索結果一覧に表示されている明細件数が表示されます。
- ③ 事業主名

検索条件に該当した事業場の事業主名が表示されます。

- ④ 法人番号検索条件に該当した事業場の法人番号が表示されます。
- 市区町村番地等 検索条件に該当した事業場の所在地が表示されます。
- ⑥ 適用状況

検索条件に一致した事業場に適用されている保険が表示されます。(労災保険、雇用 保険)

#### 特記事項

■検索結果の表示件数について 検索条件に該当した件数が101件以上の場合、①検索該当件数には該当した件数、② 検索表示件数には100件と表示され、検索結果は100件のみ表示されます。

■検索結果の表示順序について

- 「事業主名」の入力がない設定で検索した場合
   該当した所在地に対応する郵便番号に基づき、昇順で表示されます。
- 「事業主名」の入力がある場合、
   該当した事業主名に基づき、昇順で表示されます。

## 5. 設定条件のクリア

入力された検索条件を『設定クリア』によって、設定した条件を初期化します。

| 労働保険適用事業場検索                                                                                                    |                                                                                                 |  |  |  |  |
|----------------------------------------------------------------------------------------------------|-------------------------------------------------------------------------------------------------|--|--|--|--|
|                                                                                                    |                                                                                                 |  |  |  |  |
| 外字については現在のところ表示されませんのでご了承ください。<br>毎月末時点の情報を翌月第1開庁日に更新します。そのため、変更等の届出が検索結果に反映され<br>るまで時間がかかる場合がありますのでご了承ください。また、毎月第1開庁日の午前9時から午後<br>0時までは、更新作業のため、ご利用いただくことはできませんので、ご了承ください。 |                                                                                                 |  |  |  |  |
| 漢字検索 力ナ検索                                                                                                    | 労働保険適用事業場検索について                                                                                 |  |  |  |  |
| 所在地                                                                                                    | 都道府県          (必須選択)          市区町村番地等 ※          (注) 80文字以内(全角漢字・全角ひらがな・全角カナ・全角英数字記号)で入力してください。 |  |  |  |  |
| 事業主名 ※                                                                                                    | (注) 60文字以内(全角漢字・全角ひらがな・全角カナ・全角英数字記号)で入力してください。                                                  |  |  |  |  |
| 法人番号 ※                                                                                                    | (注) 13桁 (半角数字) で入力してください。                                                                       |  |  |  |  |
| ※都道府県を選択の上<br>さい。                                                                                                    | 、市区町村番地等、事業主名、法人番号のいずれか一つの項目は必ず入力してくだ                                                           |  |  |  |  |

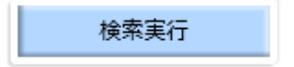

1件 見つかりました。

#### 表示件数 1件

| 事業主名     | 法人番号          | 市区町村番地等                  | 適用状況 |
|----------|---------------|--------------------------|------|
| 事業主名0001 | 0000000000000 | 千代田区<br>霞が関<br>1 - 2 - 2 | 雇用保険 |

## 6. 特記事項

- 一度検索をご利用いただいたことがある場合、端末の設定によっては過去の入力内
   容が候補表示される可能性があります。
- ・ 画面に表示される各種フォントは、ご利用いただく機器のOS・ブラウザ環境によって、
   差異があります。
- ・ ご利用いただく機器の性能やOS・ブラウザ環境によって、検索結果の表示に時間を 要する場合があります。